## 1.1.1 REGISTRAZIONE MANDATO DA BOLLETTINO MAV - MOD. PAGAMENTO X

Questa procedura va usata per inserire nel sistema il pagamento di un bollettino MAV. In questo caso bisogna eseguire la registrazione mandato manualmente e utilizzare la modalità di pagamento X - Disposizione documento esterno.

Non è possibile usare la funzione automatica di registrazione mandato e documenti collegati. Il mandato creato deve contenere l'informazione del numero bollettino MAV che va inserita da elaborazione provvisoria nel campo Testo Info-Tes.

# Passo 1

Creare un documento di spesa da Uscite/Documenti di spesa/Creare.

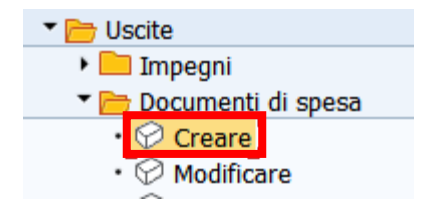

Si consiglia di utilizzare il tipo documento di spesa FF - spese documentate.

Inserire tutti i dati come da consuetudine specificando in modalità di pagamento X-Disposizione documento esterno e in codice bollo E - Pagamento esente da bollo.

Nel caso di presenza di ritenute sul fornitore l'unica categoria di reddito consentita è 9.99.

| Dati pagamento |                         |
|----------------|-------------------------|
| Importo        | 105,00 EUR              |
|                | Banca interna           |
|                | Md.pag. X               |
|                | Supp.mod.pag.           |
| Testo          | PAG CONTR PER CIG SIMOG |
| Data scad      |                         |
| Cd.banca c     | Paese forn. IT          |
|                |                         |
| Altri dati     |                         |
| N. acc.        | 0 P.f.entr.             |
|                | C.Bollo E               |
| Divisa         | Valuta antergata        |
| Avv.PagoPA     |                         |
|                |                         |

Dopo il salvataggio Il sistema visualizza il messaggio di conferma: Registrazione effettuata!

### Passo 2

Eseguire la registrazione del documento di spesa per creare la posta di liquidazione dalla funzione: *Uscite/Documenti di spesa/Registrare.* 

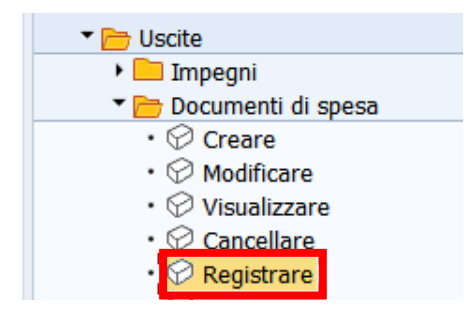

Si apre la schermata seguente, il sistema propone già il numero dell'ultimo documento elaborato, ma è possibile digitarlo oppure trovarlo con l'Help di ricerca.

| Registr. ordine         | ;           |
|-------------------------|-------------|
| iii Selezione documento | 🔁 Documento |
| Numero ordine           | 10465       |
| Società                 | S144        |

Con un click sul pulsante Continuare Ø oppure con un Invio sulla tastiera si passa alla videata successiva.

Cliccare sul tasto **Salva** per registrare il documento di spesa , il sistema creare in automatico la posta di liquidazione e visualizza il messaggio seguente.

Ordine 10465 S144 registrato correttamente

N.B. E' possibile trovare il numero dell'ordine anche dalla funzione **Registrazione mandati da documento di spesa** cliccando sul campo DOC. SPESA. Il documento di spesa con modalità di pagamento X non è registrabile dalla funzione automatica e il sistema lo segnala con l'errore seguente.

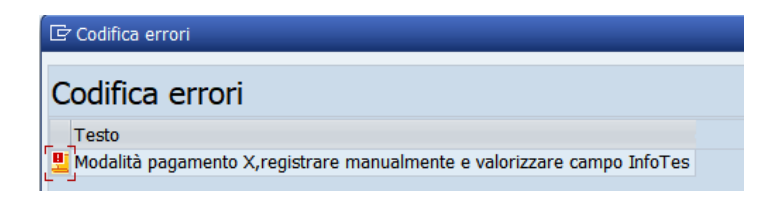

# Passo 3

Creare la liquidazione per il capitolo utilizzato dal documento di spesa dalla funzione *Uscite/Liquidazione/Creare.* 

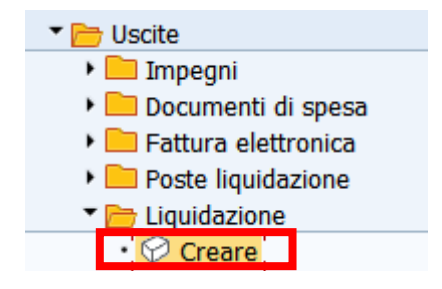

Si presenta la schermata seguente con alcuni campi obbligatori già compilati.

| eazione liquidaz | zione  |
|------------------|--------|
|                  |        |
|                  |        |
|                  |        |
|                  |        |
| Selezione        |        |
| Società          | S144   |
| Esercizio        | 2023   |
| Pos. finanz.     | 402060 |
| St.Liquid.       | S144   |
|                  |        |
| Impegno          | A      |
| Pos. doc.        | A      |
| Nome utente      |        |
|                  |        |

Indicare il numero del capitolo per la creazione della liquidazione.

Con un click sul pulsante Continuare 🖉 oppure con un Invio sulla tastiera si passa alla videata successiva.

|   | DD: Sel.tutto Desel.tutto   SRaggruppare Annullare |        |         |   |     |    |        |            |            |      |           |   |            |        |                         |                                          |
|---|----------------------------------------------------|--------|---------|---|-----|----|--------|------------|------------|------|-----------|---|------------|--------|-------------------------|------------------------------------------|
|   | Sel.                                               | S. N.P | osta    | 2 | Er. | St | . T.D. | Data doc.  | N.Impegno  | Pos. | ₽ Importo | 2 | Fornitore  | T.Est. | Testo                   | Transazione Elementare                   |
| П |                                                    | 100    | 0000485 | 0 |     |    | LF     | 23.10.2023 | 0000594637 | 1    | 105,00    | 0 | 0001048649 |        | PAG CONTR PER CIG SIMOG | 04.02.1.02.01.99.999.09.2.8.10201999993. |
|   |                                                    |        |         |   |     |    |        |            |            |      | 105,00    |   |            |        |                         |                                          |

Selezionare una posta di liquidazione attivando il check sul campo SEL.

Cliccare sul pulsante raggruppare liquidazione. La freccia gialla a fianco della posta ne conferma l'esito a seguito del raggruppamento.

| DG.   |             | b 7  | .   2  |        |            | ). <b>()</b> . ( |      | Refre     | sh | Testo este | so     | Sel.tutto               | Raggruppare Annullare                    |
|-------|-------------|------|--------|--------|------------|------------------|------|-----------|----|------------|--------|-------------------------|------------------------------------------|
| Poste | di liquidaz | ione | е      |        |            |                  |      |           |    |            |        |                         |                                          |
| Sel.  | S. N.Posta  | 2    | Er. St | . T.D. | Data doc.  | N.Impegno        | Pos. | ₽ Importo | 1  | Fornitore  | T.Est. | Testo                   | Transazione Elementare                   |
|       | 1000000485  | 0    |        | LH     | 23.10.2023 | 0000594637       | 1    | 105,00    | Ø  | 0001048649 |        | PAG CONTR PER CIG SIMOG | 04.02.1.02.01.99.999.09.2.8.10201999993. |

Indicare i firmatari della liquidazione cliccando sul pulsante Dati di controllo.

| Creazione liqui                                           | dazione                                                                   |   |
|-----------------------------------------------------------|---------------------------------------------------------------------------|---|
| 🐨 Dati controllo 🛛 🖉 Ele                                  | nco 🗄 Legenda                                                             |   |
| Dati testata                                              | 🖙 Conferma dati                                                           |   |
| Documento<br>Società<br>Esercizio<br>Creazione e modifica | Struttura Liquidante 5144 Data approvazione [20.10.2022]                  |   |
|                                                           | Firmatari liquidazione Dirigente Scolastico Responsabile della Segreteria |   |
| Poste di liquidaz<br>sel. S. N.Posta<br>⇒ 100000026       | Continua                                                                  | ] |

Selezionare il nominativo del dirigente e del responsabile amministrativo per la firma della liquidazione.

Confermare con un click sul pulsante  $\checkmark$  oppure con un Invio sulla tastiera. Salvare con un click sul tasto salva  $\square$ . Il sistema chiede una conferma dell'operazione.

| 🔄 Cre | azione liquidazione |        |   |              | × |
|-------|---------------------|--------|---|--------------|---|
| Ø     | Confermare l'opera  | zione? |   |              |   |
|       | Sì                  | No     | × | Interrompere |   |

Con un click su *SI* la liquidazione viene creata e il sistema visualizza il seguente messaggio.

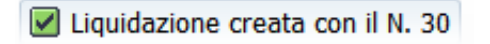

#### Passo 4

Registrare il mandato di pagamento dalla funzione: *Uscite/Mandati/ Elaborazione provvisoria.* Durante la creazione della proposta di pagamento bisogna inserire il numero del bollettino MAV.

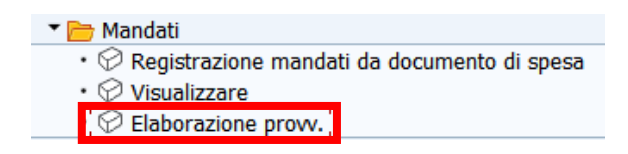

Si presenta la schermata seguente con alcuni campi obbligatori già compilati.

| Selezionare Num. Doc.Liq. Esercizio 2022                                                                         | Pagamenti automatio | ci   |  |
|----------------------------------------------------------------------------------------------------|---------------------|------|--|
| Selezionare Num. Doc.Liq. Esercizio 2022                                                                         |                     |      |  |
| Selezionare           Num. Doc.Liq.         30         7           Esercizio         2022         144            |                     |      |  |
| Selezionare           Num. Doc.Liq.         30           Esercizio         2022           On citila         2014 |                     |      |  |
| Num. Doc.Liq. 30<br>Esercizio 2022                                                                               | Selezionare         |      |  |
| Num. Doc.Liq. 30 T<br>Esercizio 2022                                                                             |                     |      |  |
| Esercizio 2022                                                                                                   | Num. Doc.Liq.       | 30 🗇 |  |
| 5144                                                                                                    | Esercizio           | 2022 |  |
| Societa S144                                                                                                    | Società             | S144 |  |
|                                                                                                    |                     |      |  |

Indicare il numero della liquidazione ed eseguire con Invio sulla tastiera oppure il pulsante Continuare ♥. Si presenta la schermata seguente:

| Vis. prop       | Vis. proposta pagamento: pagamenti |                        |                      |                  |          |  |  |  |  |  |  |  |
|-----------------|------------------------------------|------------------------|----------------------|------------------|----------|--|--|--|--|--|--|--|
| 🚢 Selezione     | Visualizzare Back a ricerca        | Crea mandato Stampa    | Testo Testo Info-Tes |                  |          |  |  |  |  |  |  |  |
| Esecuzione il   | 28.11.2022 \$0                     | 535 Soc. mit           | tt. \$144            |                  |          |  |  |  |  |  |  |  |
|                 |                                    |                        |                      |                  |          |  |  |  |  |  |  |  |
| Pagamenti / Ecc | Pagamenti / Eccezioni              |                        |                      |                  |          |  |  |  |  |  |  |  |
| SI 🕅 🚯          | 2,%,\_@@,\                         | , 🖽 ,   🚺              |                      |                  |          |  |  |  |  |  |  |  |
| Tipo Fornitore  | Tipo Cliente                       | Beneficiario pagam. N. | doc. di pag Divisa   | SeCo SCom Nome 1 | Località |  |  |  |  |  |  |  |
| 1004251         |                                    | C11                    | 10000001 EUD         | WITHIN THE COM   | 000      |  |  |  |  |  |  |  |

Cliccare sul tasto Testo Info-Tes e inserire il numero del bollettino MAV (max 50 caratteri).

| 년 Testo Info-Tesoriere       | ×                 |
|------------------------------|-------------------|
| CODICE MAV 01030661266241188 |                   |
|                              |                   |
|                              |                   |
|                              |                   |
|                              |                   |
|                              | El Salva Info-Tes |

Salvare i dati con un click sul tasto 🔚 Salva Info-Tes.

| Vis. proposta pagamento: pagamenti |                       |                    |                 |                |           |        |  |  |  |  |  |
|------------------------------------|-----------------------|--------------------|-----------------|----------------|-----------|--------|--|--|--|--|--|
| 🚢 Selezione Visual                 | izzare Back a ricerca | Crea mandato       | Stampa Testo    | Testo Info-Tes |           |        |  |  |  |  |  |
| Esecuzione il                      | 28.11.2022 \$0        | 535                | Soc. mitt.      | S144           |           |        |  |  |  |  |  |
| Pagamenti / Eccezioni              |                       |                    |                 |                |           |        |  |  |  |  |  |
| g M M I Z .                        | 1 🕒 🗿 , 📦             |                    |                 |                |           |        |  |  |  |  |  |
| Tipo Fornitore                     | Tipo Cliente          | Beneficiario pagan | n. N. doc. di g | aq Divisa      | SeCo SCom | Nome 1 |  |  |  |  |  |

Cliccare sul pulsante per la creazione mandato Crea mandato.

Se i mandati sono stati creati correttamente, il sistema visualizza il messaggio seguente.

Creato ordine di accettazione Nº 200006264

Si attiva il tasto che consente la stampa.

| Vis. pagamento: pagamenti |                             |        |            |      |  |  |  |  |  |  |
|---------------------------|-----------------------------|--------|------------|------|--|--|--|--|--|--|
| 🚔 Selezione               | Visualizzare Back a ricerca | Stampa |            |      |  |  |  |  |  |  |
| Esecuzione il             | [28.11.2022]]]5             | 35     | Soc. mitt. | S144 |  |  |  |  |  |  |

Con la registrazione dei mandati il sistema stampa in automatico le relative liquidazioni. I mandati creati vanno inviati in modo automatico al sistema MIF3 Mandato Informatico.